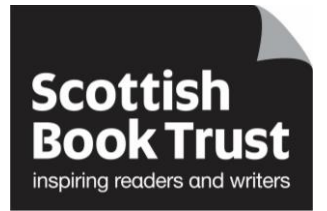

## Inviting other users to your Reading Schools application

## How to invite other users to your Reading Schools application

- Go to the Reading Schools website
- Click on the 'Log in' link in the top right corner of the screen

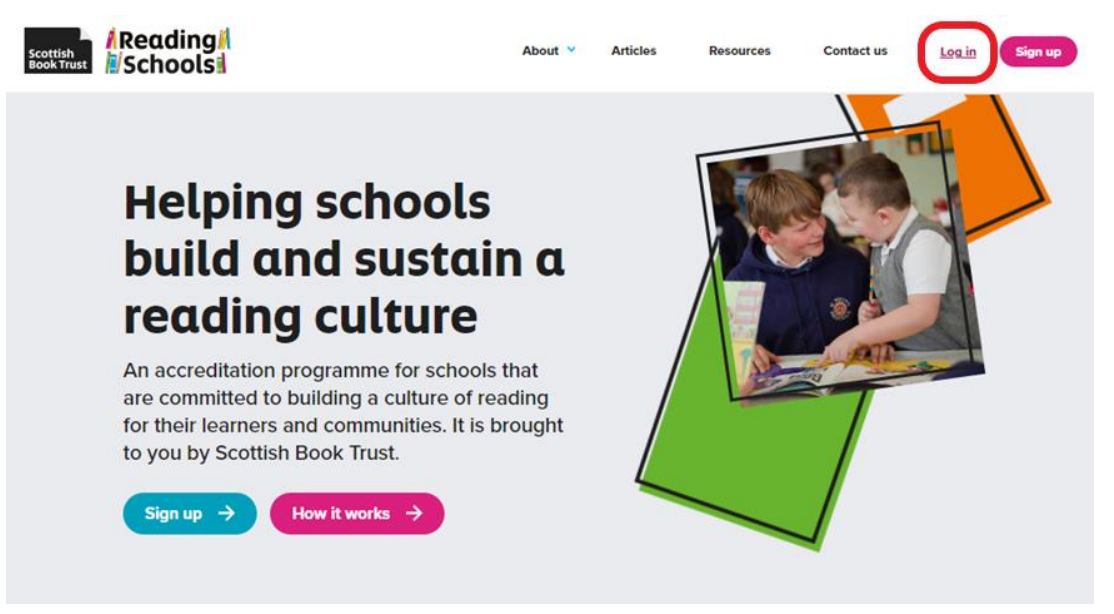

• Fill in your Email address and password, then click on the Log in button at the bottom left of the page

| Scottish<br>Book Trust |                                                  | About 👻             | Articles                       | Resources                                                              | Contact us                       | Log in | Sign up |
|------------------------|--------------------------------------------------|---------------------|--------------------------------|------------------------------------------------------------------------|----------------------------------|--------|---------|
| Lo                     | og in                                            |                     |                                |                                                                        |                                  |        |         |
| If this<br>up fo       | s is your first time using the<br>or an account. | e Reading Schools v | vebsite, plea                  | se sign                                                                |                                  |        |         |
| -                      | Email helen.symington@sco                        | ttishbooktrust.com  |                                |                                                                        | -                                |        |         |
| -                      | Password                                         |                     |                                |                                                                        | -                                |        |         |
|                        | Log in                                           |                     | )idn't receive c<br>Didn't rec | Si<br>Forgot your pass<br>onfirmation instruct<br>eive unlock instruct | gn up<br>vord?<br>ions?<br>ions? |        |         |

· Click on 'View' to see your school application

## Welcome Helen Symington

Your dashboard is where you can start a new Reading Schools application or access any previous applications.

You can be a contact and work on more than one school's Reading School application at the same time.

If you have saved or submitted an application for a Reading School, you will find this in the 'Your applications' section.

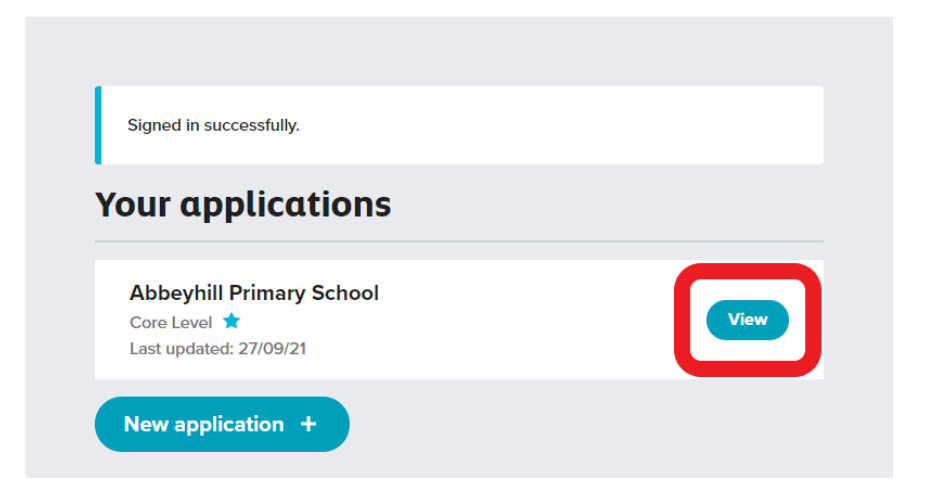

• Under 'Invite new user', fill in the person's email address and role, then click on 'Send invitation'

| Core Level ★                                         |                |                    |
|------------------------------------------------------|----------------|--------------------|
| Action plan <ul> <li>Your action plan has</li> </ul> | been accepted. | Edit               |
| Evidence plan                                        |                | View Edit          |
| Application U                                        | sers           |                    |
| Helen Symington                                      |                | Lead contact Leave |
| Invite new use                                       | er             |                    |
| * Email                                              | * Role         | Send invitation    |
| Pending invit                                        | ations         |                    |

• Until the invitee has accepted the invitation, it remains 'pending'.

| Core Level                  | *         |                    |
|-----------------------------|-----------|--------------------|
| Action plan                 |           | <b>•••</b>         |
| Evidence plan               |           |                    |
| Application                 | Users     |                    |
| Helen Symingto<br>Librarian | n         | Lood contact Leave |
| Invite new u                | ıser      |                    |
| *Email                      | * Role    | Send invitation    |
| Pending inv                 | ritations |                    |
| Ibrarian                    | Lcom      | Bemove             |
|                             |           |                    |

The invitee will receive an email with a link to view the invitation. We recommend
that the invitee check their spam and junk folders if they have not received the
email. The invitee should click on 'View the invitation' link in the email they receive.
If they have not already signed up to Reading Schools, we recommend that they do
so before clicking on the 'View the invitation' link.

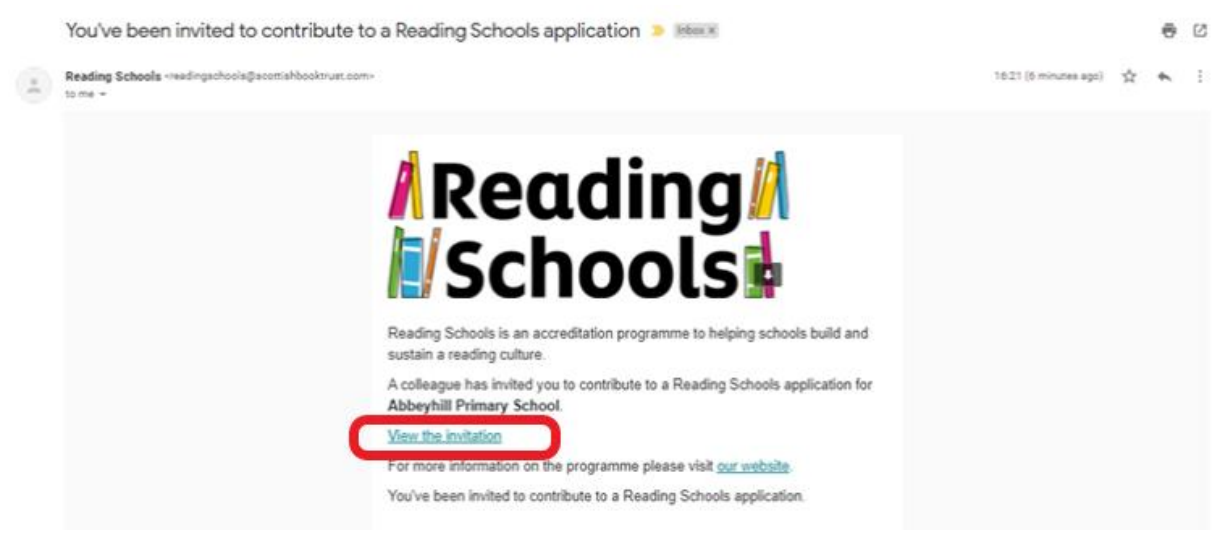

• In the invitee's dashboard, click on 'Accept' beside Your invitations

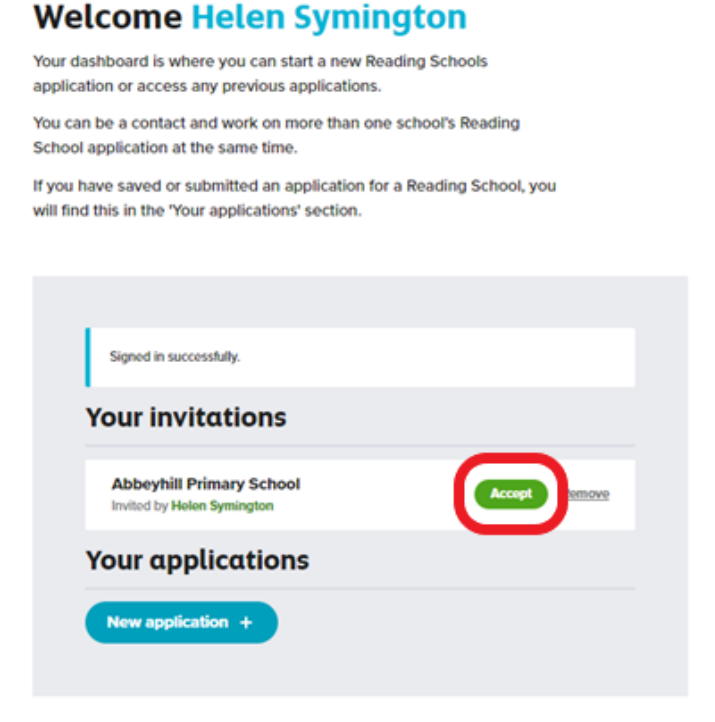

There are now two application users Back to dashboard | Log out •

## Abbeyhill Primary School

| Successfully added to application                |              |
|--------------------------------------------------|--------------|
| Action plan<br>Your action plan is under review. | View Edit    |
| Evidence plan                                    | Viow Edit    |
| Application Users                                |              |
| Helen Symington<br>Ubrarian                      | Lead contact |
|                                                  |              |
| Helen Symington<br>Ibrarian                      | Leave        |